## **SmartMC**

テクノロジーホワイトペーパー

Copyright©2020 New H3C Technologies Co.,Ltd. All rights reserved. 本書のいかなる部分も、New H3C Technologies Co.,Ltd.の事前の書面による同意なしに、いかなる形式または手段によっても複 製または送信することはできません。 New H3C Technologies Co.,Ltd.の商標を除き、本書に記載されているすべての商標は、それぞれの所有者の所有物です。 本書の内容は、予告なしに変更されることがあります。

### 内容

| 概要                   |   |
|----------------------|---|
| 技術的背景                | 3 |
| メリット                 |   |
| SmartMC実施            |   |
| ネットワークフレームワーク        | 4 |
| SmartMCネットワークトポロジー管理 | 5 |
| SmartMCネットワークの構築     | 5 |
| ネットワークトポロジーの保守       | 7 |
| 不良メンバー交換             | 7 |
| ー括メンバー管理             | 9 |
| アプリケーションのシナリオ        |   |
|                      |   |

概要

## 技術的背景

ネットワークの拡大に伴い、ネットワークエッジにあるアクセスデバイスの数が増加している。このようなア クセスデバイスの管理と保守は、非常に困難で時間がかかる場合がある。

Smart Management Center(SmartMC)は、分散したネットワーク機器の豊富な管理保守機能をネットワークエッジに集約し、機器の一括管理を容易にするネットワーク管理基盤を提供します。SmartMCネットワークでは、1台の機器のみがコマンダーとして機能し、残りの機器はすべてメンバーとして機能します。

SmartMCには次のような機能があります。

- **スマート管理**: デバイスロールの変更、ネットワークトポロジーの収集、発信インターフェイスの設定、および自動イーサネットリンク集約が含まれます。
- スマートな運用とメンテナンス:メンバーのアップグレード、設定ファイルのバルクバックアップ、ワンキーVLAN展開、スマートポートの識別、リソースの監視、および障害のあるデバイスの交換が含まれます。
- **管理可視性**: ネットワークトポロジー管理、メンバーの追加、デバイスリストの表示、デバイス状態の 表示が含まれます。
- スマートサービス: ユーザーの作成とアクティブ化が含まれます。

図1:SmartMCネットワーク管理プラットフォーム

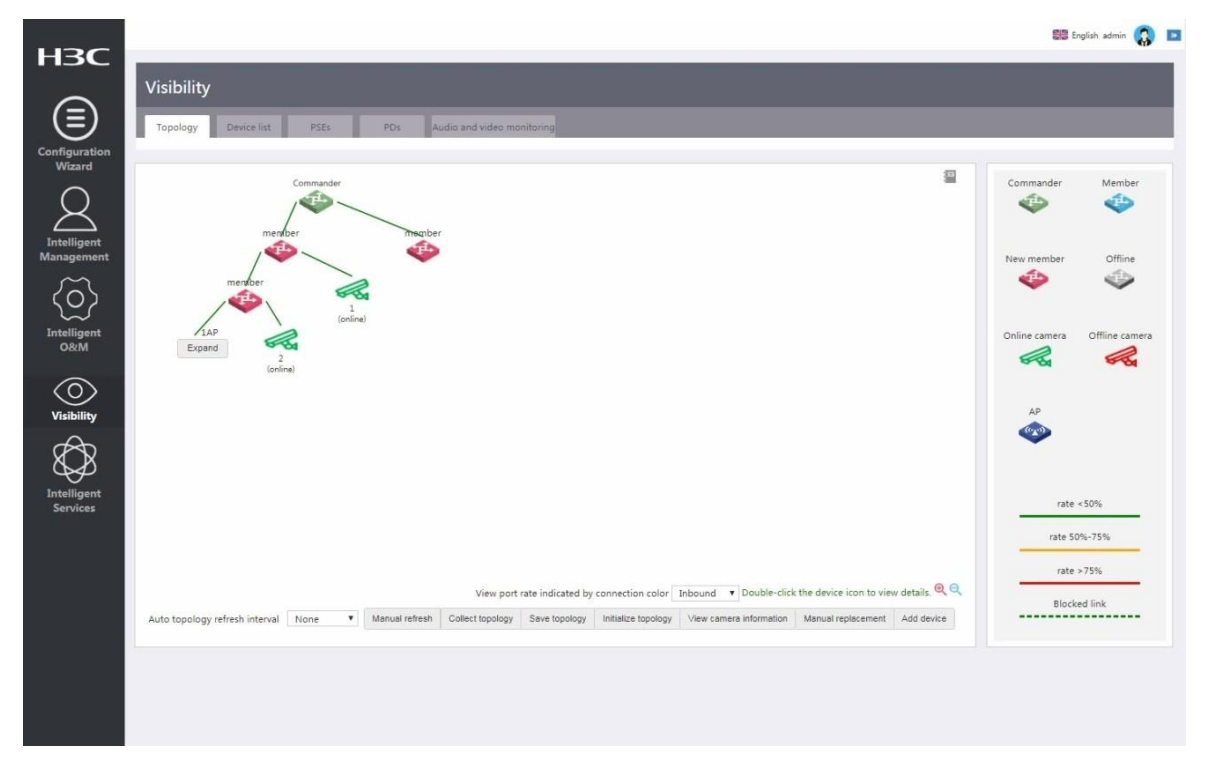

メリット

SmartMCには次のようなメリットがあります。

- 使いやすさ:ソフトウェアをインストールしなくても、Webインターフェイスから操作できます。
- 豊富な機能: 豊富なネットワーク管理機能を統合します。
- コストの削減:ネットワークの管理と保守に対する投資を削減します。
- カスタマイズをサポート: ユーザーは必要に応じてプラットフォーム機能をカスタマイズできます。
- **拡張性**: プラットフォーム機能の拡張をサポートします。

## SmartMC実施

## ネットワークフレームワーク

図2は、SmartMCネットワークの基本的な枠組みを示しています。

図2 SmartMCネットワークの枠組み

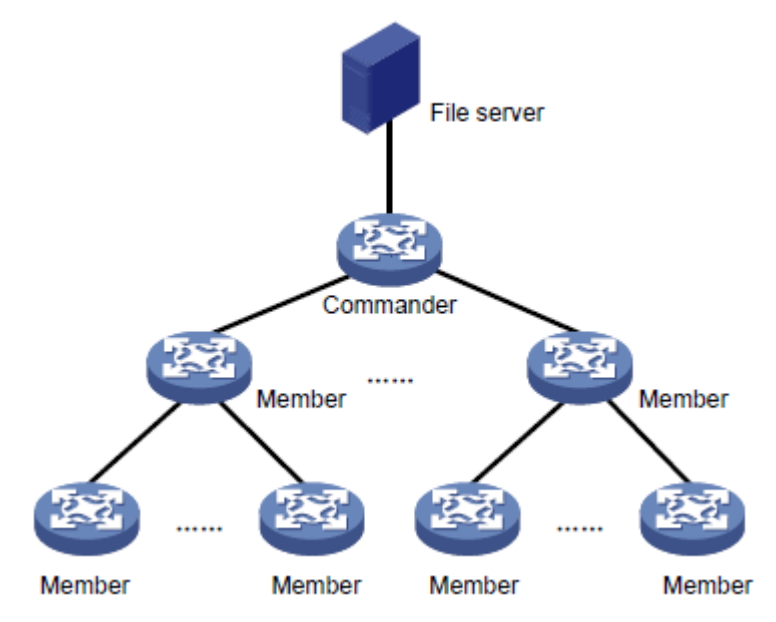

SmartMCネットワークには、次の要素が含まれます。

- Commander(コマンダー): トポロジマスター(TM)とも呼ばれ、SmartMCネットワーク内のすべてのメンバーを管理します。
- Member(メンバー): トポロジクライアント(TC)とも呼ばれ、コマンダーによって管理されます。
- ファイルサーバー: コマンダーおよびメンバーの起動ソフトウェアイメージおよび構成ファイルを格納 します。メンバーは、コマンダーが発行したコマンドに従って、必要なファイルをサーバーから取得し ます。ファイルサーバーは、独立したサーバーにすることも、コマンダーまたはメンバーと同じ場所に 置くこともできます。コマンダーまたはメンバーのワークロードを削減するためのベストプラクティスと して、独立したファイルサーバーを配置します。

## SmartMCネットワークトポロジー管理

### SmartMCネットワークの構築

SmartMCネットワークは、自動または手動で確立できます。

### ネットワークの自動確立

SmartMCがイネーブルになっている場合、コマンダーはレイヤ2ネットワークでメンバーをスキャンし、メン バーのネイバー関係を収集して保存し、Webインターフェイスにトポロジを表示します。設定をロードせず に起動したメンバーは、DHCPサーバーから自動設定ファイルを自動的に取得し、取得した設定をロード して、SmartMCネットワークに参加します。

ネットワークの自動確立を有効にするには:

- 1. network-adminユーザーロールを持つアカウントでコマンダーにログインします。
- 2. SmartMC > Configuration Wizardページにアクセスします。
- 3. 次のパラメータを設定します。
  - Management IP address: コマンダーのVLANインターフェイス1のIPアドレスを指定します。SmartMCネットワークはVLAN 1で確立されます。
  - Management user: コマンダーのローカルユーザーを指定します。ユーザーアカウントは、コマンダーの内部通信に使用されます。
  - Outgoing interface(発信インターフェイス): 発信インターフェイスに接続しているホストが、 SmartMCネットワークのすべてのメンバーにアクセスできるようにします。図3に示すように、ホ ストはコマンダーのアップリンクインターフェイス(192.168.56.0/24)に接続されており、メンバー1 とメンバー2はホストとは異なるネットワークセグメント(192.168.2.0/24)にあります。ホストはコマ ンダーのWebインターフェイスにアクセスできますが、どのメンバーのWebインターフェイスにも アクセスできません。

コマンダーのアップリンクインターフェイスが発信インターフェイスとして設定されている場合、シス テムは各メンバーのIPアドレスを新しいアドレスにマッピングします。新しいアドレスには、発信イン ターフェイスのIPアドレスとメンバーのポート番号(5000+メンバID)が*IPアドレス:ポート番号*の形式 で含まれています。これにより、ホストはコマンダーのWebインターフェイスからメンバーのWebイ ンターフェイスにアクセスできます。図3に示すように、メンバー1(192.168.2.2)の新しいアドレスは 192.168.56.1:5001です。

#### 図3 ネットワークの自動確立

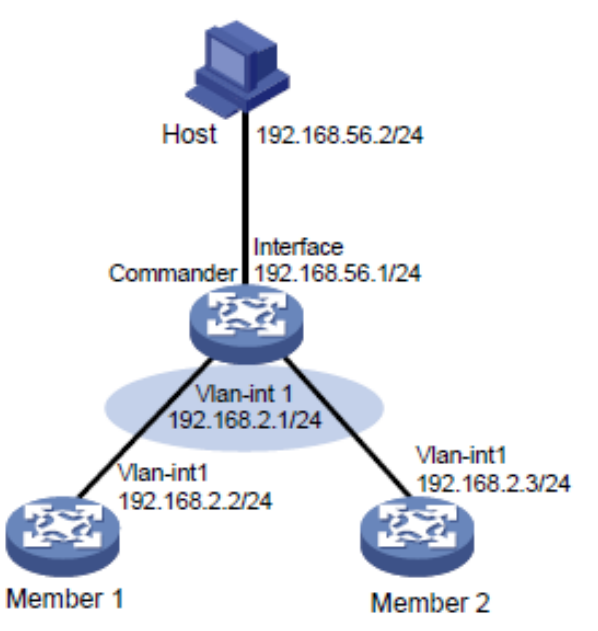

コマンダーでSmartMCを有効にすると、コマンダーで次の設定が自動的に構成されます。

- DHCPを有効にします。
- SmartMCという名前のDHCPアドレスプールを作成します。
- DHCPアドレスプールのIPアドレス範囲をダイナミック割り当て用に設定します。
- DHCPアドレスプールのダイナミック割り当てのサブネットとして、VLAN 1のVLANインターフェイス が存在するサブネットを指定します。
- VLAN 1のVLANインターフェイスにアドレスプールを適用します。
- メンバーの自動構成ファイルを指定します。
- DHCPアドレスプールのリース期間を無制限に設定します。

設定後、コマンダーとメンバーは次の手順を使用してSmartMCネットワークを確立します。

- 1. コマンダーは、15秒間隔でSmartMCパケットをブロードキャストして、ネットワーク内のメンバーを検出します。
- 2. メンバーはパケットを受信すると、コマンダー情報を記録し、応答パケットをコマンダーに返します。
- 3. コマンダーは、応答パケットを受信すると、デフォルトのユーザー名adminとパスワードadminを使用して、メンバーへのNETCONFセッションを開始します。コマンダーは、セッションを通じて、LLDP ネイバー情報など、メンバーに関する詳細情報を取得します。
- 4. コマンダーは、メンバーの活性を追跡するためにメンバーへの接続を確立し、SmartMCネット ワークにメンバーを追加します。
- 5. コマンダーは、すべてのメンバーから取得したLLDPネイバー情報に基づいて、SmartMCトポロジを 形成します。

SmartMC > Visibility > Topologyページにアクセスして、トポロジを表示できます。

#### SmartMCネットワークの手動設定

デバイスがメンバーとしてネットワークに自動的に参加できない場合は、コマンダーのWebインターフェイスからネットワークにデバイスを手動で追加できます。

デバイスを手動で追加する前に、デバイスで次のタスクを実行していることを確認してください。

- HTTPおよびHTTPSをイネーブルにします。
- Telnetをイネーブルにします。

- HTTPベースのNETCONF over SOAPをイネーブルにします。
- LLDPをグローバルにイネーブルにします。
- ローカルユーザーadminを作成し、そのパスワードをadminに設定し、Telnet、HTTP、および HTTPSサービスタイプを追加し、RBACロールをnetwork-adminに設定します。
- VTYユーザー回線のスキーム認証を指定します。
- SNMPv2cをサポートするようにデバイスを設定し、読み取り専用コミュニティストリングをpublicに設定します。

デバイスを手動で追加するには、SmartMC > Visibility > Topologyページにアクセスし、Add device をクリックして、メンバーのIPアドレス、ユーザー名、およびパスワードを入力します。メンバーは、コマンダ ーとSmartMCパケットを交換せずにネットワークに参加できます。

コマンダーでメンバーの情報を指定すると、コマンダーは次の操作を実行してメンバーをネットワークに追加 します。

- Telnetを使用してメンバーにアクセスできることを確認します。
- NETCONFを介して、LLDPネイバー情報を含む基本的なメンバー情報を取得します。
- SNMP Get操作を通じてハードウェア情報を取得します。

### ネットワークトポロジーの保守

SmartMCネットワークが確立された後、指揮官とメンバーはSmartMCパケットを交換することによって互いの存在を確認する。

- メンバーは、コマンダーからSmartMCブロードキャストパケットを受信すると、パケット内のブリッジ MACアドレスと記録されているブリッジMACアドレスを比較します。2つのブリッジMACアドレスが同 じ場合、メンバーはコマンダーに応答パケットを返します。制限時間内にコマンダーからブロードキャ ストパケットを受信しない場合、メンバーはコマンダーがネットワーク内に存在しなくなったと判断しま す。その後、メンバーはコマンダー情報をクリアします。
- コマンダーは、メンバーからの応答パケットを受信すると、パケット内のブリッジMACアドレスを、記録 されているブリッジMACアドレスと比較します。2つのブリッジMACアドレスが同じ場合、コマンダーは そのメンバーがまだネットワーク内に存在すると判断します。コマンダーが150秒以内にメンバーから の応答パケットを受信しない場合、コマンダーはそのメンバーがオフラインであると判断します。次に、 コマンダーはそのメンバーのステータスをオフラインに設定します。

### 不良メンバー交換

### 不良メンバー交換について

次の方法を使用して、障害のあるメンバーを置換できます。

- 自動交換:障害のあるメンバーを自動的に交換するには、最初に自動交換を使用可能にしてから、 障害のあるメンバーがインストールされた場所に新しいメンバーをインストールし、すべてのケーブ ルを接続します。コマンダーは、新しいメンバーが障害のあるメンバーを物理的に交換したことを検 出すると、新しいメンバーと障害のあるメンバーを比較します。コマンダーは、次の要件が満たされ ている場合に交換を実行します。
  - コマンダーは、3回連続して新しいメンバーから同じLLDP情報を取得します。
  - 新しいメンバーは、障害のあるメンバーと同じLLDP情報を持っています。
  - 新しいメンバーのモデルは、障害のあるメンバーと同じです。
- 手動交換:障害のあるメンバーを手動で交換するには、最初に障害のあるメンバーがインストール された場所に新しいメンバーをインストールし、すべてのケーブルを接続してから、SmartMC > Visibility > Topページから手動交換を実行します。コマンダーは、新しいメンバーが障害のあるメ ンバーと同じモデルを持つ場合に交換を実行します。

新しいメンバーは、ファイルサーバーから障害のあるメンバーのコンフィギュレーションファイルをダウンロ ードし、ファイルを実行して交換を完了します。

### 制限事項およびガイドライン

複数の隣接メンバーで障害が発生した場合、自動置換は有効になりません。手動置換を実行する必要が あります。

IRFファブリックでは、IRFのスプリットを回避するために、新しいメンバーと障害のあるメンバーのIRF設定と ケーブル接続が同じであることを確認します。

## ー括メンバー管理

### ー括メンバー管理について

SmartMCは、SmartMC > Intelligent O&M > Monitor resourcesで次のバルク管理機能をサポート しています。

- **ー括アップグレード**: デバイスのバージョンをアップグレードし、設定を一括でロールバックします。
- 一括構成管理構成: ファイルをバックアップし、構成を一括してメンバーにデプロイします。

特定のメンバー、特定のSmartMCグループ内のメンバー、またはすべてのメンバーを管理できます。メンバーのグループ化は、デバイスタイプ、IPアドレス、およびMACアドレスによって実行できます。

コマンダーは、NETCONFを介してメンバーから情報を取得し、NETCONF、Telnet、またはSmartMCレイ ヤ2パケットを介してメンバーに設定を展開できます。

### 一括アップグレード

デバイスを上位バージョンにアップグレードしたり、下位バージョンにダウングレードしたりできます。システムでは、即時アップグレード、遅延アップグレード、およびスケジュールアップグレードがサポートされています。

一括アップグレードは次のように動作します。

- 1. コマンダーは、指定されたアップグレード時刻にイメージファイルをダウンロードするように指定さ れたメンバーに通知します。
- 2. メンバーは、ファイルサーバーからイメージファイルをダウンロードし、アップグレードを実行します。
- 3. メンバーは、SmartMCユニキャスト応答をコマンダーに送信して、アップグレード結果を報告します。
- 4. コマンダーは、メンバーに確認パケットを送信します。

#### 一括管理

#### ▲注意:

設定をデバイスに一括展開する前に、展開する設定によってネットワークのフラッピングが発生したり、 SmartMC機能に影響を与えたりしないことを確認してください。たとえば、VLANインターフェイス1のIPア ドレスを変更したり、メンバーのTelnetをディセーブルにしたりしないでください。

一括管理には、次の機能があります。

- ・
   **一括コンフィギュレーションファイルバックアップ**:次の方法を使用して、コマンダーおよびメンバーのコンフィギュレーションファイルをバックアップできます。
  - ・ ・ 自動バックアップ: コマンダーとネットワーク内のすべてのメンバーがすぐにバックアップを実行で きるように、この機能を有効にします。その後、コマンダーとメンバーは、ユーザーが指定した間 隔で設定ファイルをバックアップします。
  - 手動バックアップ:指定したメンバーのバックアップを手動でトリガーします。

バックアップ中、メンバーは実行コンフィギュレーションをローカルコンフィギュレーションファイルに保存し、そのファイルをファイルサーバーにアップロードしてから、ローカルファイルを削除します。

- 一括構成配布コマンダーから複数のコマンドラインをメンバーに配布できるため、メンバーにログインしてコマンドを1つずつ構成する必要がなくなります。手順は次のとおりです。
  - a. コマンダーはTelnetクライアントとして機能し、メンバーへのTelnet接続を確立します。
  - b. コマンダーは、Telnet接続を介してバッチファイルをメンバーに展開し、展開結果を記録します。 バッチファイルはコマンダー上に作成され、展開されるコマンドラインが含まれます。

# アプリケーションのシナリオ

図4に示すように、SmartMCグループAとBを作成し、グループにメンバーデバイスを追加し、SmartMCグル ープごとにメンバーを管理するようにコマンダーを設定します。

コマンダーのWebインターフェイスにログインして、次のタスクを実行できます。

- すべてのメンバーに関する情報を表示します。
- ポート認証、VLAN設定、リソース監視などのメンバー設定を迅速に構成します。
- SmartMCのSmartMCネットワーク内の有線およびワイヤレスデバイスをSmartMC > Visibility > Topologyページにより表示します。
- SmartMCネットワーク全体のPoE電力と基本的なワイヤレス設定を管理します。

図4ネットワークダイアグラム

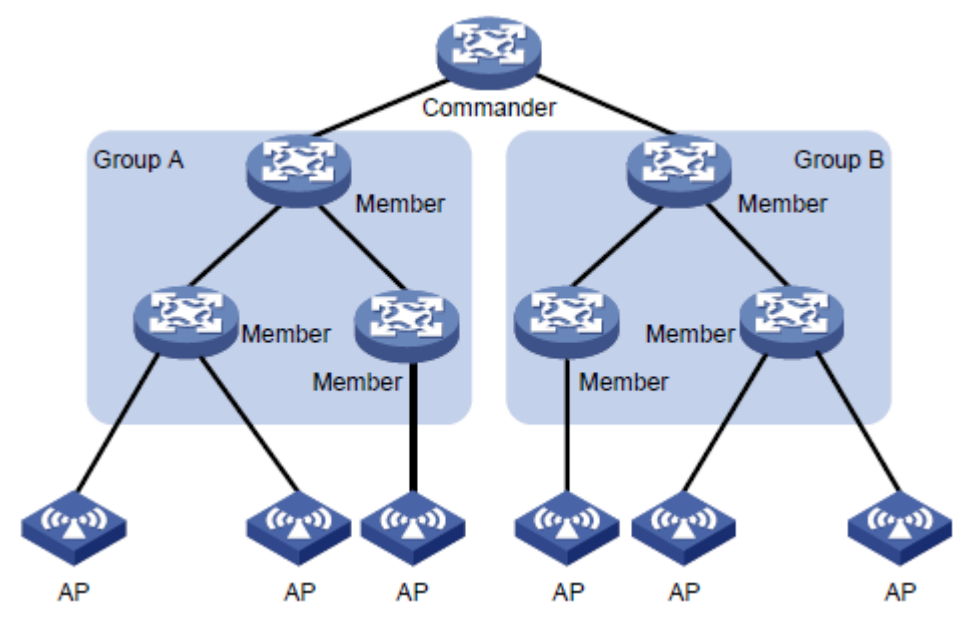